## 全ルート図から設定・確認する

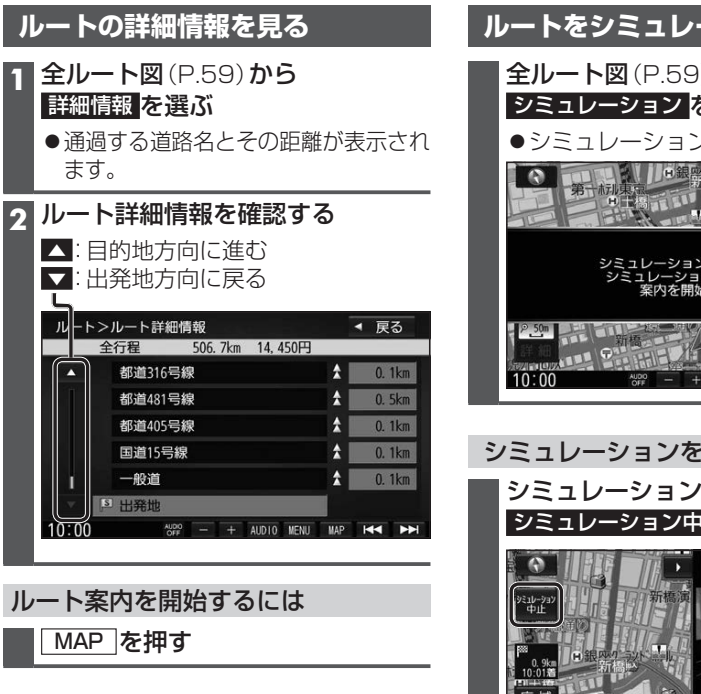

| ルートをシミュレーションする                                                           |
|--------------------------------------------------------------------------|
| <b>全ルート図</b> (P.59) <b>から</b><br>シミュレーションを選ぶ<br>●シミュレーションを開始します。         |
|                                                                          |
| シミュレーションを開始します。<br>シミュレーションを中止すると<br>案内を開始します。                           |
|                                                                          |
| シミュレーションを終了するには                                                          |
| シミュレーション中に<br>シミュレーション中止を選ぶ                                              |
| 9748**** 80n<br>914+21<br>***                                            |
| 1000m<br>正 城<br>詳 細<br>10:00 第 一 + ADIO IENU NAP IM                      |
| <ul> <li>●シミュレーションを終了します。</li> <li>● MENUを押してもシミュレーションを中止します。</li> </ul> |
| お知らせ                                                                     |

 ●長距離のシミュレーションには時間が かかります。

ルートを編集する

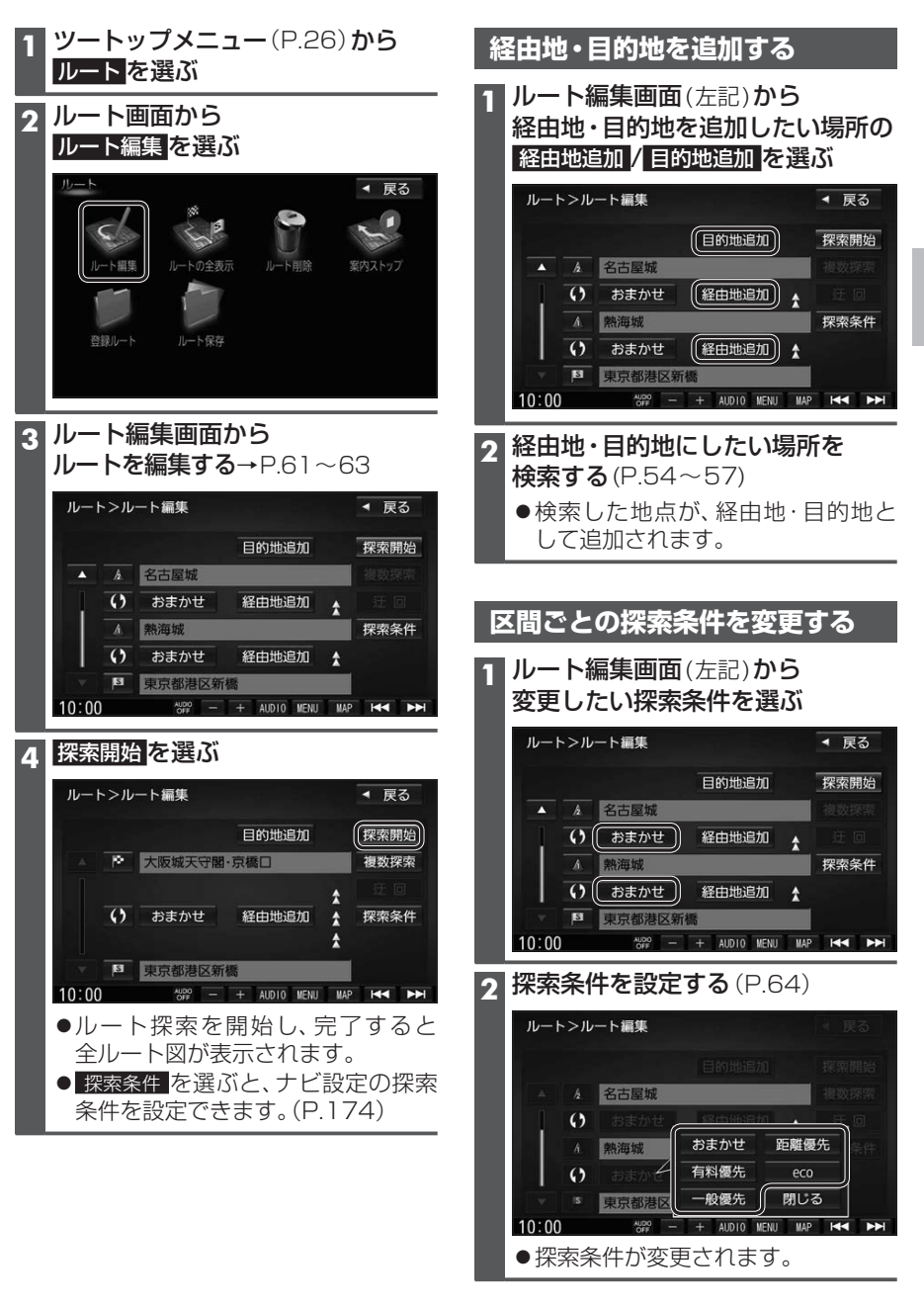